| Go To                               | If you haven't already created a ParentVUE account, you'll need to do so by going to the Corbett School District Online Registration System:<br><u>https://parent-corbett.cascadetech.org/Corbett/PXP2_OEN_Login.aspx</u><br>Click on <i>Create New Account or Reset Password</i> at the bottom and select<br><i>Create a New Account</i> . If you already have a ParentVUE account, but forgot<br>your username please, contact your child's school secretary. If you forgot<br>your password, click on <i>Create a New Account or Reset Password</i> at the<br>bottom and select <i>Forgot Password</i> . |
|-------------------------------------|----------------------------------------------------------------------------------------------------|
| Step 1 of 3<br>Privacy<br>Statement | Review the ParentVUE Privacy Statement by using the scroll bar on the right-hand side. After reviewing, click on <i>I Accept</i> to continue with the Parent Account Creation process.                                                                                                    |
| Step 2 of 3<br>Parent<br>Account    | <ul> <li>Fill the following fields: <ul> <li>First Name</li> <li>Last Name</li> <li>Email Address</li> <li>Confirm Email Address</li> <li>CAPTCHA (Type the characters you see in this picture)</li> </ul> </li> <li>Note: Please avoid special characters except for hyphens and apostrophes (e.g. ñ, ö, etc.)</li> <li>Click Continue to Step 3</li> </ul>                                                                                                    |
| Step 3 of 3<br>Account<br>Creation  | Click Return to Login to complete the account creation process.<br>Log into your email to retrieve the ParentVUE Registration email from<br>noreply@corbett.k12.or.us                                                                                                    |
| Email Link                          | Locate the "ParentVUE Registration" email from noreply@corbett.k12.or.us<br>If you do not see the email in your inbox, please check your junk folder and<br>search for: "noreply@corbett.k12.or.us"<br>Click on the 'here' hyperlink to begin the online registration process.                                                                                                    |
| Create<br>Password                  | Your email address will be used as default for the User Name; you may<br>change this to anything you would like.<br>Enter and confirm your password (minimum of 6 characters).<br>Click Save and Continue                                                                                                    |
| Registration<br>School Year         | After logging into Online Registration, click Begin New Registration                                                                                                    |
| Introduction                        | Click <i>Continue</i> after reading the welcome message on the screen.                                                                                                    |

| Helpful<br>Hints and To<br>Resume<br>Registration | The process of registering your child online is a comprehensive one.<br>Once you have gathered required information, completing the various<br>screens may take up to 20 to 30 minutes.<br>There is a helpful percent of completion bar on the top of the screen for your<br>reference. If you need to interrupt your data entry process, you can resume<br>the registration by logging back in at a future time and clicking <i>Resume</i><br><i>Registration</i> .<br>Pick up from where you left off by clicking on the section name in the<br>left-hand navigation. For example, in the <i>Students</i> section, click <i>Edit</i> .<br>If you selected the incorrect school year, click on <i>Start Over</i> to begin the<br>process again. |
|---------------------------------------------------|----------------------------------------------------------------------------------------------------|
| Student<br>Summary                                | Click Save and Continue                                                                                                    |
| Electronic<br>Signature                           | Type your first and last name in the <i>Electronic Signature</i> field.<br>Click <i>Save and Continue</i>                                                                                                    |
| Family<br>Home<br>Address                         | <ul> <li>Enter your street address in the following fields:</li> <li>Street Number (example: 35800)</li> <li>Street (example: Historic Columbia River Highway)</li> <li>City (example: Corbett)</li> <li>State (example: OR)</li> <li>Zip Code (example: 97019)</li> <li>Click Save and Continue</li> </ul>                                                                                                    |
| Family Mail<br>Address                            | If your mailing address matches your home address, check the <i>Mail address</i><br><i>is the same as home address</i> checkbox and click <i>Save and Continue</i> .<br>If your mailing address is different from your home address, enter your<br>mailing address.<br>If you have a Post Office Box, you must check PO Box checkbox before<br>entering any information.<br>The Street Number is where you enter your P.O. Box number.<br>A green checkmark will display once your home address has been validated.<br>Click <i>Save and Continue</i>                                                                                                    |
| Parent /<br>Guardian<br>Step 1 of 3               | <ul> <li>Enter the required information for Enrolling Parent. For new enrollments, once the enrolling parent info is complete, please click <i>Add New Parent/Guardian</i> to add an additional parent/guardian.</li> <li>Click <i>Save and Continue</i></li> <li>Please Note: If one parent is in the process of reviewing the student information, the other</li> </ul>                                                                                                    |
|                                                   | parent will not be able to review it until the original verification has been accepted by the school. After which, the other parent can review and make edits to the student information.                                                                                                    |

| Mailing<br>Address<br>Step 2 of 3     | Confirm Mailing Address.<br>If the enrolling parent's mailing address is the same as the family home<br>address, make sure <i>Mail address same as home address</i> is checked.<br>Click Save and Continue.                                                                                                    |
|---------------------------------------|----------------------------------------------------------------------------------------------------|
|                                       | If the parent's mailing address is different, uncheck the box and enter the street address.                                                                                                    |
|                                       | If you have a Post Office Box, you must check PO Box checkbox before<br>entering any information.<br>The Street Number is where you enter your P.O. Box number.                                                                                                    |
|                                       | Click Save and Continue                                                                                                    |
| Contact<br>Information<br>Step 3 of 3 | Enter your home phone number (required), mobile (can be same as home)<br>and work phone number with extension, if applicable.<br>The email address you used to create the parent account will automatically<br>display in the <i>Email Address</i> field.<br><b>You must designate which phone is primary.</b> |
|                                       | Click Save and Continue                                                                                                    |
| Add New<br>Parent /<br>Guardian       | Add additional parent/guardian as needed by clicking on <i>Add New</i><br><i>Parent/Guardian.</i><br>Click <i>Save and Continue</i> when each parent/guardian has been added.                                                                                                    |
| Emergency                             | Any parent or guardian already entered is automatically added as an emergency contact. If we cannot reach the parents, please add at least one Emergency Contact in case of emergency.                                                                                                    |
|                                       | Click Add New Emergency Contact                                                                                                    |
| Emergency<br>Contact<br>Name          | Enter First and Last Name of your Emergency Contact.<br>Gender is helpful when the school is contacting the Emergency Contact.<br>Add additional details.                                                                                                    |
|                                       | Click Save and Continue                                                                                                    |
| Contact<br>Phone Info                 | Enter phone numbers for the added Emergency Contact.<br>Click <i>Save and Continue</i>                                                                                                    |
| Add More<br>Emergency                 | Click Add New Emergency Contact to add an additional contact.                                                                                                    |
| Contacts                              | Click Save and Continue when done.                                                                                                    |

| Add New<br>Student                         | Click <i>Add New Student</i> to enter your child's information.<br>If you have other children who are currently or were previously enrolled in a<br>Corbett School District school, they will display in the <i>Students to exclude</i><br><i>from</i> section. You can only view their enrollment information. Please contact<br>their school to make any necessary updates.<br>Click <i>Save and Continue</i>                                                                                         |
|--------------------------------------------|----------------------------------------------------------------------------------------------------|
| Student<br>Demographic<br>Info             | Enter all required fields (marked with a red asterisk).<br>The <i>Middle Name</i> field is a required field. If your child does not have a<br>middle name, click the <i>No Middle Name</i> box.<br>Primary address selection may have more than one option if there is more<br>than one parental address associated with the student.                                                                                                    |
|                                            | Click Save and Continue                                                                                                    |
| Birth<br>Information                       | Select your child's birth country, birth state and birth city.<br>Click on the Birth Verification document type drop-down arrow to select the<br>type of document that will be provided via online upload later in the process.<br>Alternatively, you can choose to bring in documents during your visit to the<br>enrolling school before the first day of school. Enter the correct selection for<br>your families' eligibility for free or reduced state meals and enter the correct<br>family code. |
|                                            | If your child was born outside the US or Puerto Rico, additional fields will<br>display when the country is selected.<br>Enter the entry/start date of your child's attendance in US school and<br>indicate whether attendance was for less than three years.                                                                                                    |
|                                            | Click Save and Continue                                                                                                    |
| Contact<br>Information                     | Enter primary contact number for this student and choose if it is primary.<br>Enter student email (if applicable).<br>Click <i>Save and Continue</i>                                                                                                    |
| Federal<br>Programs:<br>McKinney-<br>Vento | This question is regarding your families living situation. If you answered Yes to "Is the student homeless?", please check the appropriate selection under "Presently, where does the student stay at night?"                                                                                                    |
|                                            | Click Save and Continue                                                                                                    |
| Ethnicity /<br>Race Info.                  | Select the applicable ethnicity (Non-Hispanic or Hispanic) and race for your child.                                                                                                    |
|                                            | Click Save and Continue                                                                                                    |

| Parent /<br>Guardian<br>Relationship | Indicate the relationship of the parent(s)/guardian(s) added in the<br>Parent/Guardian section. Relationship is required for each parent or<br>guardian.<br>For each parent/guardian, check the applicable rights to your child. Refer to<br>the brief descriptions at the bottom of the screen for further clarification.      |
|--------------------------------------|----------------------------------------------------------------------------------------------------|
|                                      | Click Save and Continue                                                                                                    |
| Emergency<br>Contact<br>Relationship | For each Emergency Contact, indicate the relationship to your child and check box for Release To.<br>Click <i>Save and Continue</i>                                                                                                    |
| Emergency<br>Contact<br>Order        | In instances when the school is unable to contact you or other<br>parent/guardian(s) during an emergency, the school will call your Emergency<br>Contacts.<br>Assign the call order by clicking on the contact, holding down the mouse and<br>dragging to the desired call sequence.<br>Click Save and Continue                 |
| Home                                 | Enter the language you prefer to receive school or district communication.                                                                                                    |
| Language<br>Survey<br>(Title III)    | Enter additional details.                                                                                                    |
| (,                                   | Click Save and Continue                                                                                                    |
| Special<br>Services                  | To help provide your child with beneficial special services, please answer<br>the required questions regarding previous testing and program participation.<br><i>Yes</i> selections will expand additional required questions pertaining to<br>Talented and Gifted program, Speech/Hearing/Language services, and 504<br>plans. |
|                                      | Click Save and Continue                                                                                                    |
| Health<br>Information                | Enter your child's health care provider information.<br>Click <i>Save and Continue</i>                                                                                                    |
| Health<br>Conditions                 | Click <i>Add New Condition</i> to inform the school and school nurse of your child's health conditions and indicate whether it's a life-threatening condition.                                                                                                    |
|                                      | If none, check Student has no health conditions and Click Save and Continue                                                                                                    |
| Dental<br>Screening<br>(K-2 only)    | Enter state required dental screening information (7 years of age & younger)                                                                                                    |
| 1                                    |                                                                                                    |

| Previous<br>Schools<br>Attended | Enter schools previously attended by the student, if applicable.                                                                                                    |
|---------------------------------|----------------------------------------------------------------------------------------------------|
|                                 | Click Save and Continue                                                                                                    |
| Kindergarten<br>Registration    | Enter Kindergarten Registration Information, if applicable.                                                                                                    |
| Information<br>(K-2 only)       | Click Save and Continue                                                                                                    |
| Policies                        | <ul> <li>Five policies are presented: <ul> <li>Attendance Policy</li> <li>Bus Board Policy</li> <li>Corbett School District Parent / Student Handbook</li> <li>Student Agreement for Electronic Communications System Account</li> <li>Student Media Consent and Release Form</li> </ul> </li> <li>The five different policies must be downloaded and reviewed before you can proceed</li> </ul> |
|                                 | Click View to download and read each document.                                                                                                    |
|                                 | Once downloaded you can click the checkbox to accept the Policies.                                                                                                    |
|                                 | Click Save and Continue                                                                                                    |
| School<br>Selection             | The name of your child's eligible school(s) will display when you click on the drop-down arrow in the <i>School Selection</i> field.                                                                                                    |
|                                 | Select the desired school within the School Selection field.                                                                                                    |
|                                 | Click Save and Continue                                                                                                    |
| Add Another<br>New Student      | To enroll another new student, click <i>Add New Student</i> and complete the necessary information.                                                                                                    |
|                                 | Click Save and Continue                                                                                                    |
| Document<br>Uploads             | Begin uploading the required documents by clicking the <i>Upload</i> button under the document type you desire to upload.                                                                                                    |
|                                 | Select the file from your computer.                                                                                                    |
|                                 | You can also select to bring in the hard copy to the school instead.                                                                                                    |
|                                 | Click Save and Continue                                                                                                    |

| Review /<br>Submit      | Before submitting your child's enrollment, click <i>Review</i> to review the entered information. You can make any changes by clicking on the applicable content area (e.g. Parent/Guardian, Students, etc.). Once submitted, you will need to contact the school to make any changes to your child's enrollment information.<br>You can print the information by clicking on the <i>Print</i> icon in the top left hand corner.                                                                                                    |
|-------------------------|----------------------------------------------------------------------------------------------------|
|                         | Printed Copy of Eprollment                                                                                                    |
|                         | A confirmation acroon will diamlay                                                                                                    |
|                         | A confirmation screen will display.                                                                                                    |
|                         | Click OK.                                                                                                    |
|                         | The last screen will display a message of the successful submission of your online registration.                                                                                                    |
| Status of<br>Enrollment | You can click on <i>Status</i> to view the status of your submission.<br>Once your child's enrollment has been accepted, please schedule a time to<br>visit the school before your child's first day of school to bring in any<br>documents which were not uploaded in the online registration process. You<br>may also need to complete additional, school-specific forms.<br>Go here: <u>https://corbett.k12.or.us/parents/registration-forms/</u><br>and fill out the required forms for the school(s) your children are registering. |
| Status Email            | You will receive an email confirming the submission of your application.<br>Once the school has reviewed and accepted it, you will receive a message<br>of acceptance. If the school needs more information to process your<br>registration, you will receive an email notification.<br>Please make sure your junk and spam folder do not have any emails from:<br><u>noreply@corbett.k12.or.us</u>                                                                                                    |
| My Account<br>Tab       | The <i>My Account</i> tab, displays your Account Access History.<br>To change your ParentVUE password, click on the <i>Change Password</i> link.                                                                                                    |
|                         | Enter the Current Password.<br>Then enter the New Password.<br>Enter the new password again to Confirm New Password.                                                                                                    |

| ParentVUE          | Once your child has been accepted into the current school year, you can<br>access the parent portal, ParentVUE, to view your child's enrollment,<br>attendance, class, and grading information (High school and Middle school<br>only). (Your child can view the same information through the student portal,<br>StudentVUE.)<br>If your child is enrolled in the next school year, you can view this ParentVUE<br>information upon the start of that school year. |
|--------------------|----------------------------------------------------------------------------------------------------|
| ParentVUE<br>Login | http://parentvue.corbett.k12.or.us<br>Use the same User ID and password you created for Online Registration to<br>log into ParentVUE.<br>If you forgot your login information, click on <i>Forgot Password</i> .<br>Enter the email address on file to initiate the password reset email.                                                                                                    |
| Contact            | Thank you for enrolling your child or verifying your child's enrollment<br>information through Online Registration.<br>Please contact the enrolling school if you need any assistance with your<br>child's online enrollment.                                                                                                    |